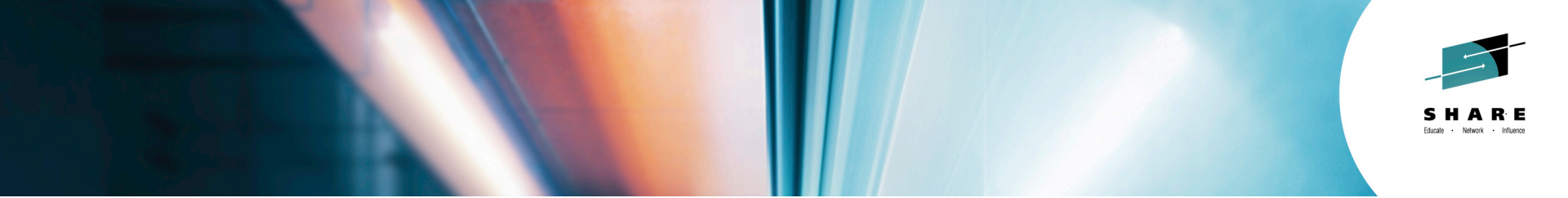

## zHISR: Improving Application Performance using Hardware Instrumentation

*Ed Jaffe Phoenix Software International* 

5 August 2014 Session Number 16262

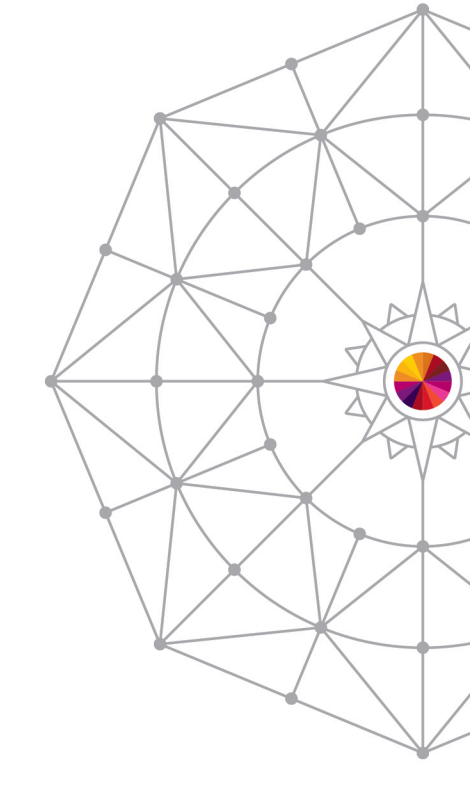

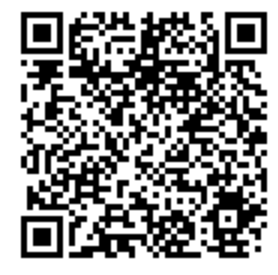

**#SHAREorg** 

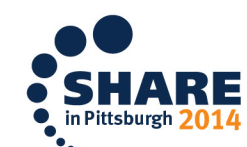

Copyright (c) 2014 by SHARE Inc. 😳 🕥 🏵 🎯 Except where otherwise noted, this work is licensed under http://creativecommons.org/licenses/by-nc-sa/3.0/

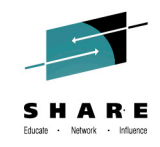

## What is zHISR?

zHISR is an interactive application execution profiler that allows developers, performance analysts and others to easily interface with System z Hardware Instrumentation to perform near-zero overhead, high-resolution hot spot analysis of programs running under z/OS.

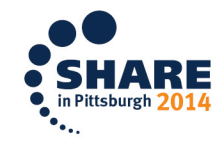

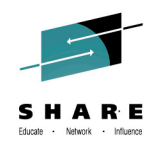

### **Software Timer-based Sampling Technologies**

- Most commercial application profilers use software timerbased sampling to obtain the data upon which to perform the analysis.
  - STIMER(M), TIMER DIE (Disabled Interrupt Exit), etc.
- The timer routines themselves are dispatched by z/OS. Therefore, they become part of the application execution path as seen by the system and its accounting routines.
- <u>Sampling this way can be expensive in terms of CPU</u> <u>consumption</u> and is one reason that the use of application profilers is often strictly controlled.

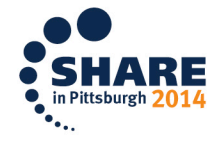

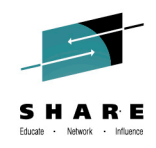

## **STIMER-Based Sampling**

- Normal condition of task-based execution:
  - Program executes under a Program Request Block (PRB)

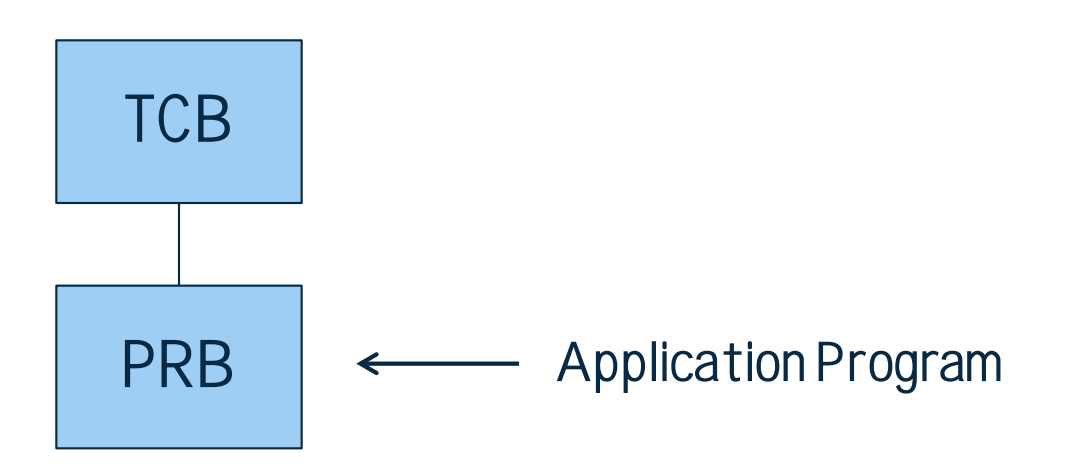

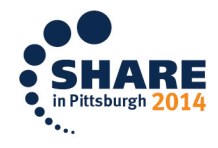

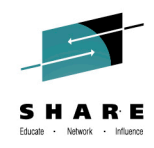

## **STIMER-Based Sampling**

- When timer interrupt occurs, the operating system:
  - Schedules an SRB into the target address space
  - The SRB schedules an IRB to run the timer exit
  - The timer exit collects the PSW from the PRB

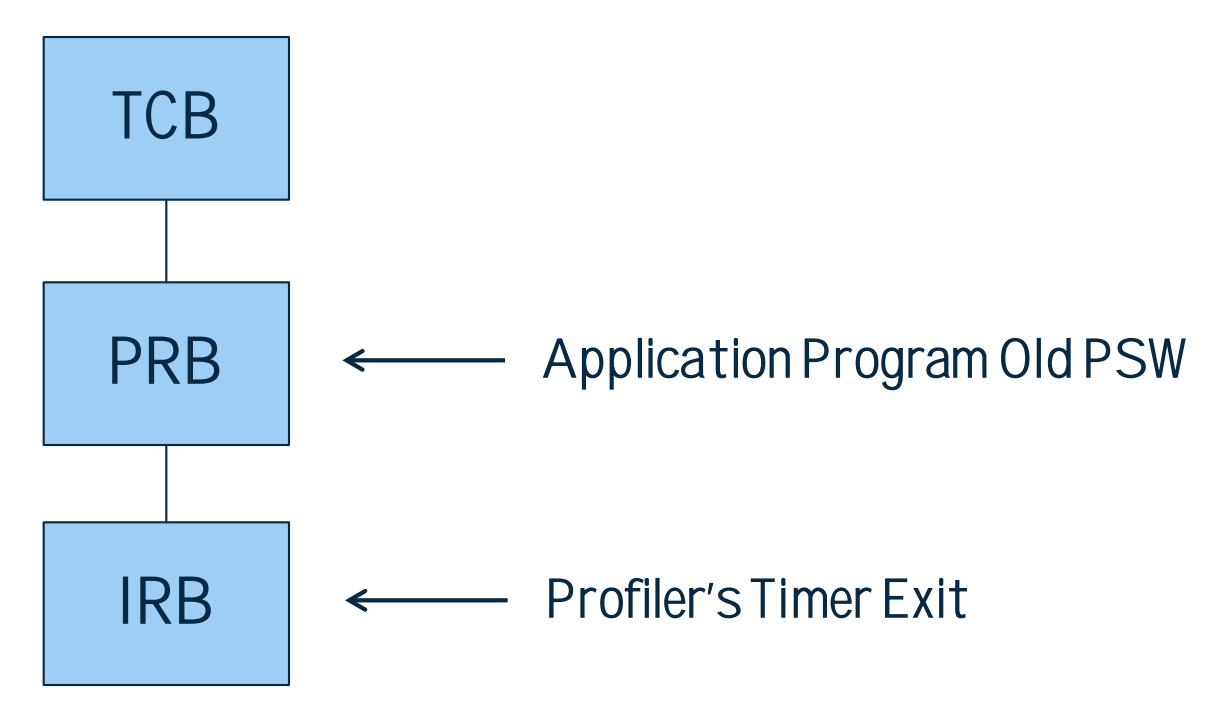

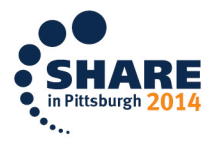

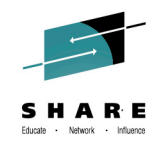

## **Timer DIE-Based Sampling**

- The operating system provides authorized programs with the Timer DIE (Disabled Interrupt Exit) function.
- The Timer DIE gets control directly from the SLIH when the timer interrupt is handled. This can occur in any address space and within any unit of work (task or SRB) in the system.
- The DIE executes disabled (must not create a page fault) and cannot obtain locks or reference private area storage.
- The DIE can schedule (or resume) an SRB to do whatever collection is necessary.

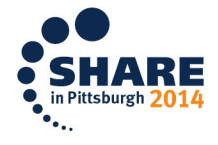

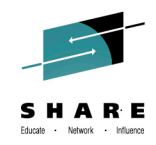

## **Timer DIE-Based Sampling**

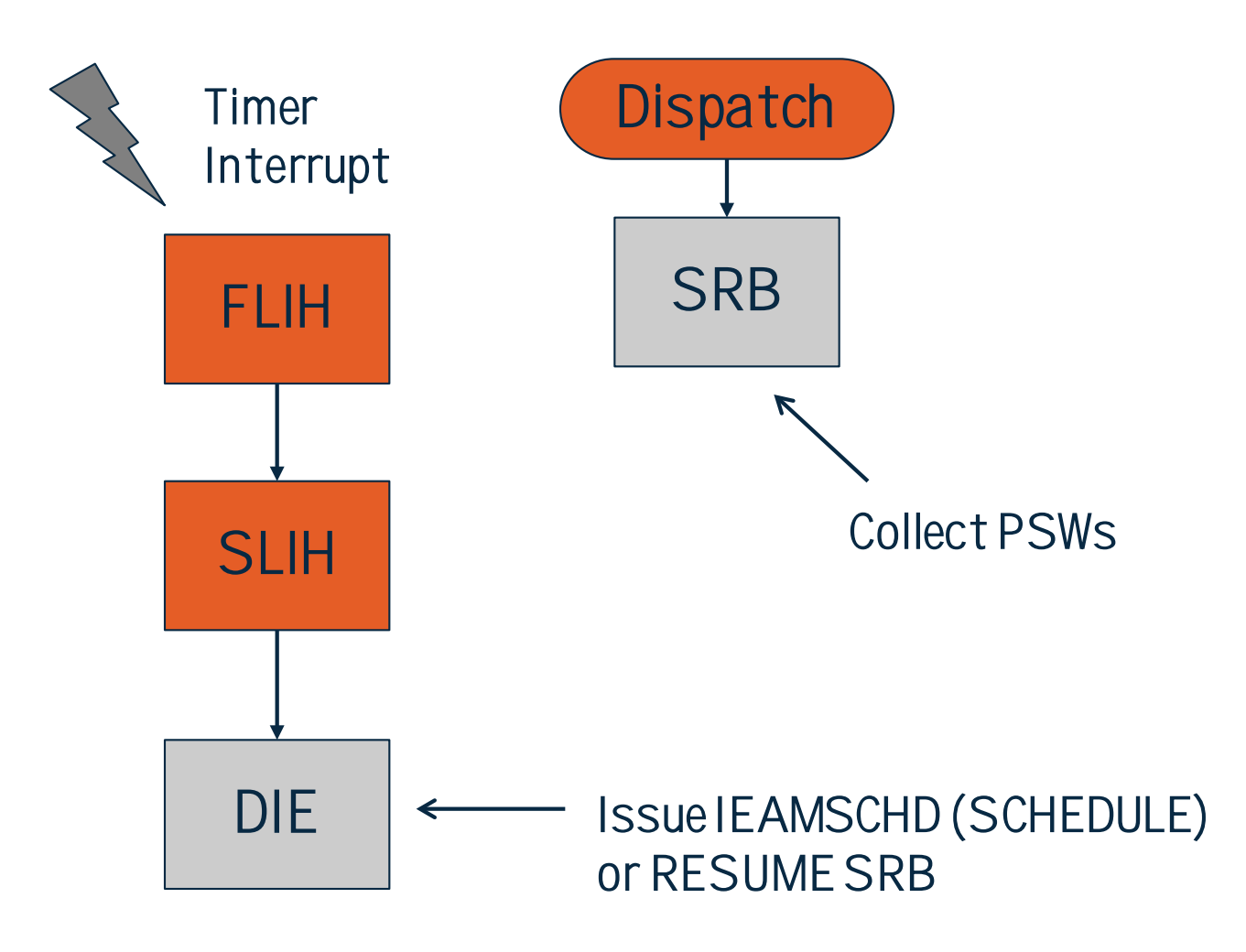

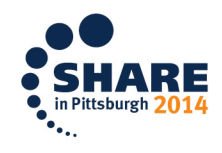

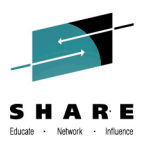

## Most Obvious Disadvantages of Software Timerbased Sampling

- z/OS timer services are efficient, but they are not designed for sampling. <u>Significant CPU is consumed.</u>
- Dispatch latency is unpredictable.
- Timer resolution higher than 100 samples per second adds significant complexity and even higher CPU consumption.
- Sampling code must make an educated "guess" at what the dispatcher would have run, if the sampling code was not there, and record those assumed PSWs.
- SRB routines (especially non-preemptible SRBs) are difficult to sample.
- Cycles Per Instruction (CPI) information is not available.

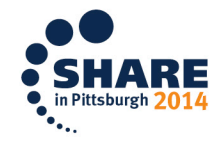

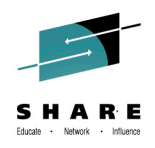

## **System z Hardware Instrumentation**

- Hardware Instrumentation is a mainframe hardware facility that was introduced long before System z, but was accessible only to IBM internal tooling through activation of a special diagnostic mode on the machine.
- The facility was first externalized to customers with the z10 family of processors (z10EC and z10BC).
- Sampling using Hardware Instrumentation is almost "free." There is no appreciable overhead.
- The default sampling frequency is 800,000 samples per minute. That's 13,333 samples per second PER CPU!
- Cycles Per Instruction (CPI) information is available if you know how to calculate it.

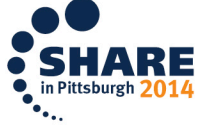

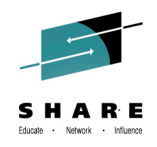

## **System z Hardware Instrumentation**

- The first operating system release to support Hardware Instrumentation was z/OS 1.9. For five releases, the IBM Hardware Instrumentation Services (HIS) address space performed all data collection and mapping activities.
  - Functionality extremely limited: only one data collection per system at a time, jobs to be mapped had to be running and execute for the entire duration, no recording of fetch/unfetch activities – mapping was a "snap shot" at the end.
- In z/OS 2.1, the capabilities of HIS were greatly expanded to allow authorized applications to become profilers.
- zHISR leverages these new HIS capabilities as well as other operating system functions to create an easy to use, near-zero overhead application profiler.

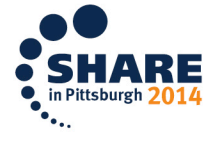

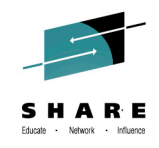

## **Cycles Per Instruction**

- If you have an increase in CPU cost in a module, it's often useful to know if the module or a loop in the module is executed more frequently (higher path length) or if the average instruction cost has gone up (higher CPI).
- Years ago, when instructions executed one at a time on a CPU, a signal called Instruction First Cycle (IFC) was turned on for the first cycle of an instruction.
- IFC allowed us to estimate the average Cycles Per Instruction (CPI) in a module.

$$CPI_{in_{Module}} = \frac{Samples_{in_{Module}}}{IFCsamples_{in_{Module}}}$$

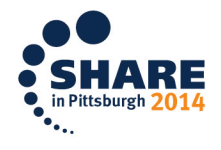

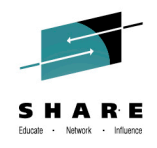

## **Cycles Per Instruction**

- Samples provide an indication of CPU cost in a module or section of code. IFCsamples provided an indication of frequency of various paths in the code. Regardless of how long the instruction took to execute, the IFC signal was only on for one cycle, providing instruction frequency, not instruction execution time.
- Today, things are not so simple. Groups of instructions execute at the same time (superscalar) and OOO, but we still want the useful information from the old IFC signal.
- The Unique Instruction counts captured by Hardware Instrumentation are used by zHISR to calculate CPI for each execution analysis unit. The result is presented in terms of a ratio relative to the owning section or modu

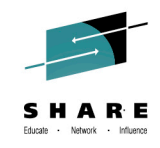

## **zHISR** Data Collection Flow

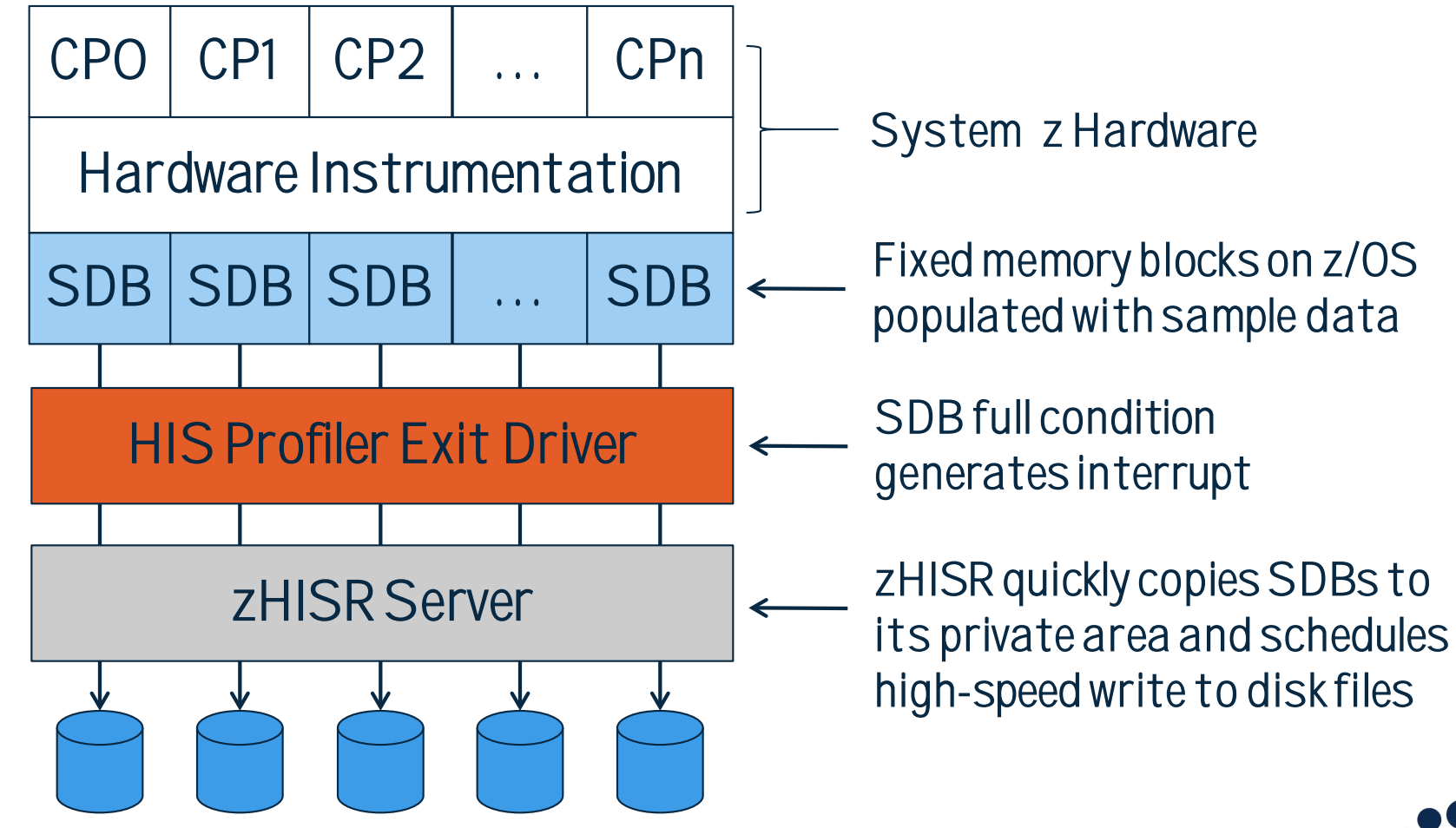

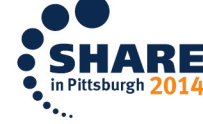

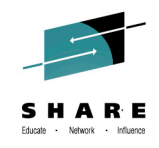

## **zHISR HIS Profiler Registration**

- The first data collection registers zHISR's HIS Profiler.
- Additional data collections do not register additional HIS Profilers. Only one is ever registered.
- When no more data collections are running, zHISR's HIS Profiler is deregistered.
- <u>This approach ensures the "performance" path, i.e., when</u> <u>copying the populated SDBs to zHISR's private area in</u> <u>response to the full-SDB interrupt, is as short as possible.</u>
- The private area SDB copies are simultaneously written to disk, for each running data collection that needs them, and then made available for future copy/write operations.

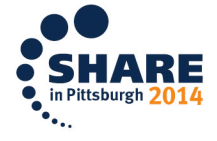

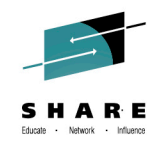

## **zHISR HIS Profiler Registration**

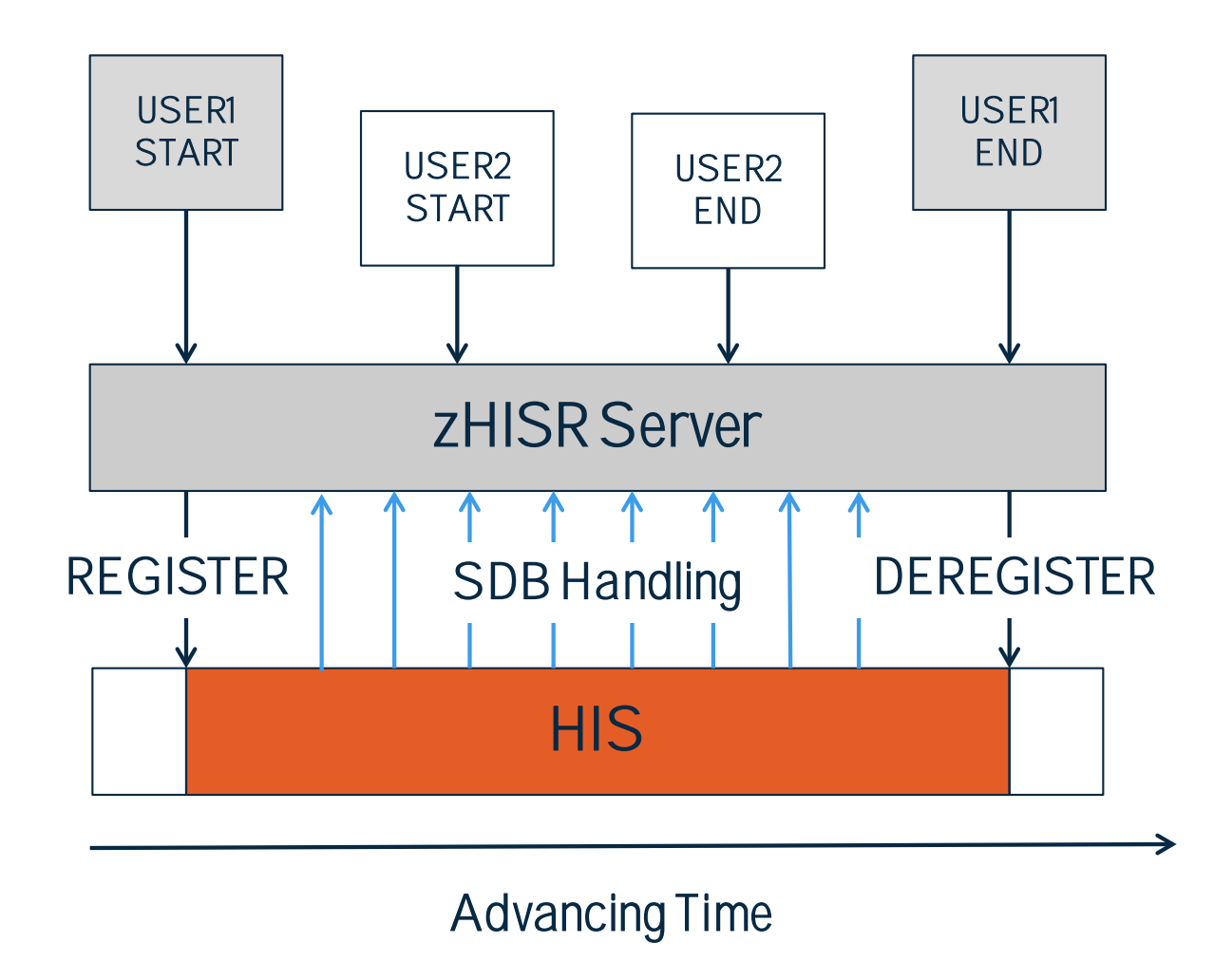

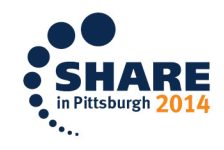

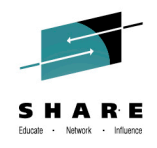

## zHISR Fetch/Unfetch Monitoring

- Native HIS maps modules only at data collection end time.
- In many applications, modules are fetched and unfetched throughout execution. A newly-loaded module can occupy the address range previously occupied by another module.
- In some applications (e.g., CICS) "directed load" techniques are used. No CDE is created.
- zHISR monitors module fetch/unfetch activity, including "directed" loads. The HIS module mapping format has been compatibly extended to record necessary timings.
- At analysis time, a time-oriented module matrix is created and used to ensure samples are attributed to the proper module instance.

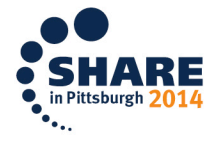

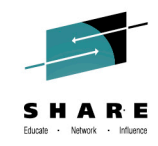

## zHISR Fetch/Unfetch Monitoring

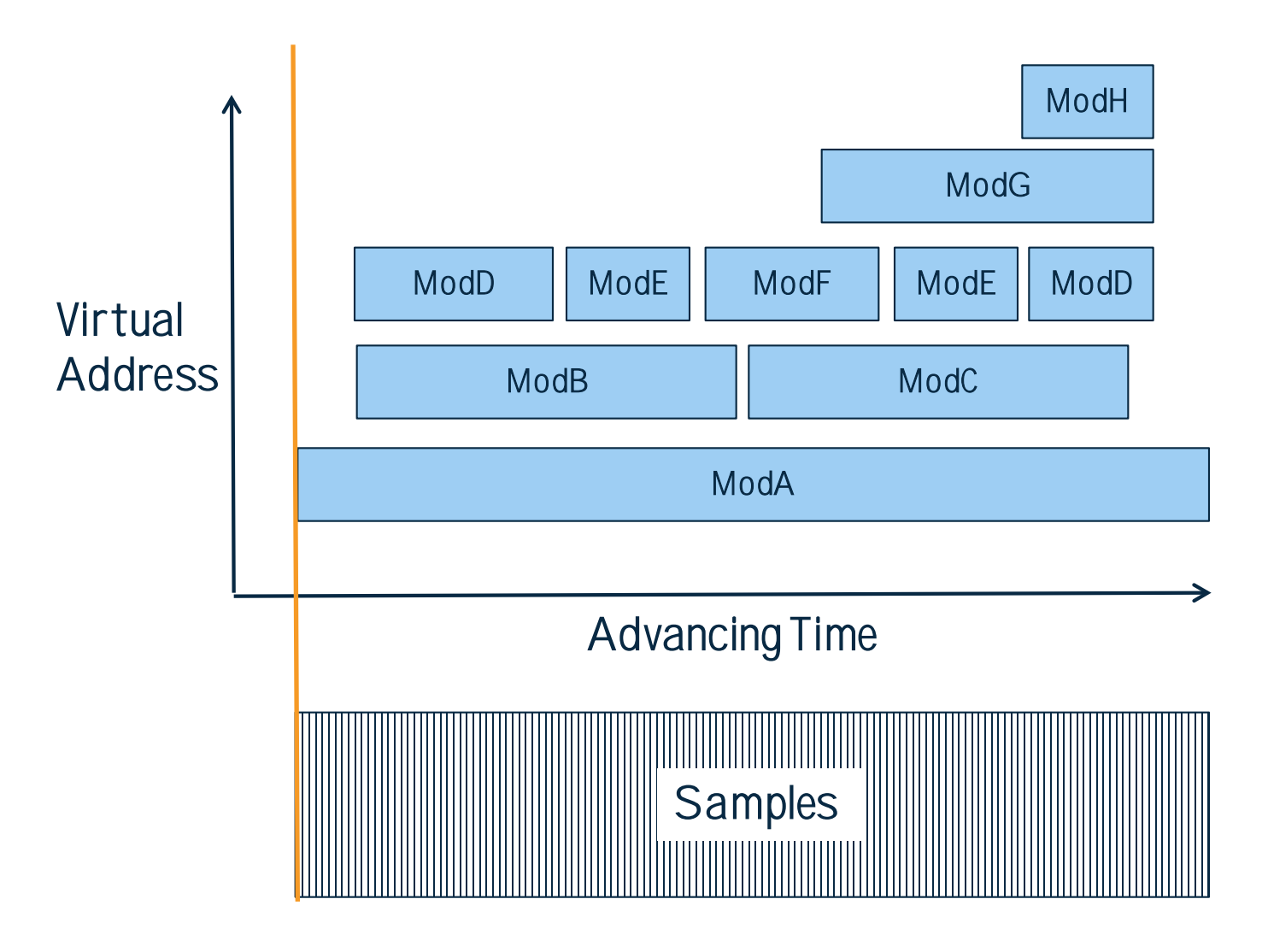

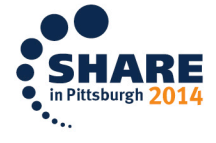

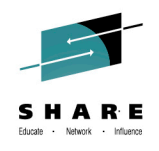

## Which Jobs are Monitored and Mapped?

- <u>All jobs are always monitored when a collection is running.</u>
  That's just how Hardware Instrumentation works! <sup>(i)</sup>
- Already-running jobs for which module mapping is desired can be identified by an ASID list and/or job name mask list.
  - A list of job names owned by a given userid can be generated for you on request.
- The Auto Start Id and Match Limit parameters allow collections to be deferred until a named job actually starts.
  - Parameters similar to SLIP ID= and MATCHLIM= keywords.
  - Makes it possible to monitor/map short-running batch jobs.
- A program can invoke the zHISR API to start/stop/pause its own data collection to target only a subset of its code

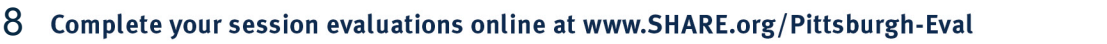

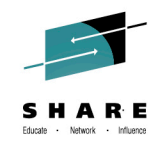

## **zHISR Server Characteristics**

- Service access via space-switching PC routine interface.
- Server fully supports ASN/LX reuse (REUSASID=YES).
- Command interface allows full start/stop/modify control of data collections from MCS console.
  - End-user data collection management is via EMCS console.
- Data collections are fully multi-tasked to minimize latency.
- Files can be written to zFS using z/OS UNIX file system interfaces or to classic, multivolume MVS data sets using Phoenix Software International's proprietary STARTIO driver, <u>which performs like NO OTHER</u>. <sup>(2)</sup>
- STARTIO driver fully supports advanced channel program technologies including ZHPF. <u>Same driver used for (E)JES!</u>

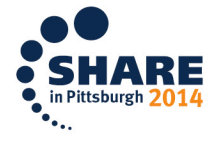

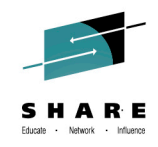

## Files Created by zHISR

- zHISR creates sample and map files, no counters.
- Sample data format is identical to z/OS 2.1 HIS.
- Map data format is upward compatible to z/OS 2.1 HIS.
  - A format which is *totally incompatible* with earlier releases of z/OS HIS. :-/
- This means existing customer code that processes z/OS
  2.1 HIS sample and map files can process zHISR sample and map files, unless the code is sensitive to record length or other things to which it should not be sensitive.

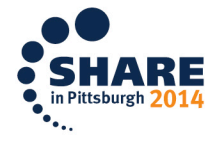

### Starting a zHISR Data Collection

21

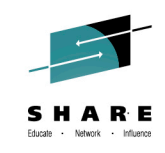

| 11/06/2013                    | zHISR: Manage H.I.S. Event Data Collection                                                                                                    | 16:23:09         |
|-------------------------------|----------------------------------------------------------------------------------------------------|------------------|
|                               |                                                                                                    |                  |
| System <u>MVSA0</u>           | Proc <u>ZHISR</u> Title <u>Sample Collection</u>                                                                                                    |                  |
| Duration <u>10.0</u>          | Space <u>0</u> MapUser <u>GILBERT</u> MapOnly <u>N</u>                                                                                                    |                  |
| MapAsid                       |                                                                                                    |                  |
| MapJob <u>C3CONDOR</u>        | · ·  ·  ·  ·  ·  ·  ·  ·  ·  ·  ·  ·  ·  ·  ·  ·  ·  ·  ·  ·  ·  ·  ·  ·  ·  ·  ·  ·  ·  ·  ·  ·  ·  ·  ·  ·  ·  ·  ·  ·  ·  ·  ·  ·  ·  ·  ·  ·  ·  ·  · |                  |
|                               |                                                                                                    |                  |
| Path <u>disk</u>              |                                                                                                    |                  |
| AutoStart_Id                  | Match_Limit 000001                                                                                                    |                  |
| 1=Help 2=View                 | ט 3=End 4=Start 5=HisInfo 7=Status 8=Jobs 9=Schedule 11                                                                                                    | =Clear ursh 2014 |
| Complete your session evaluat | ions online at www.SHARE.org/Pittsburgh-Eval                                                                                                    | ••.              |

### Starting a zHISR Data Collection Run

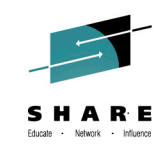

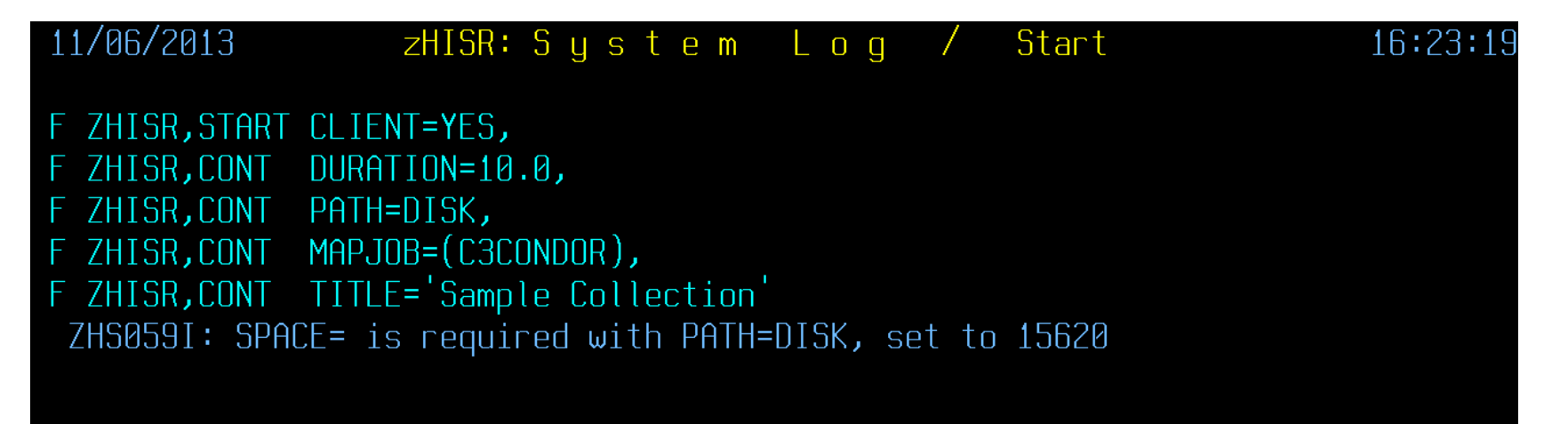

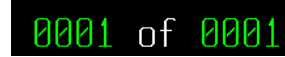

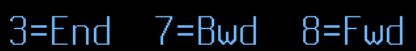

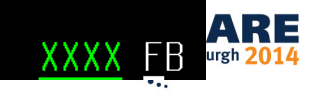

### **Displaying zHISR Data Collection Status**

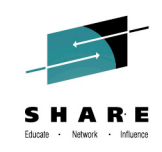

11/06/2013 zHISR: System Log / Status 16:24:03 F ZHISR, STATUS CLIENT=YES ZHS004I: zHISR Server (V02R0.0037.253) is ONLINE Connections in progress: 0 Client requests: 428 Collections in progress: 1 Collections taken: 3 Samples written: 0.31K Samples lost: 0 Server CPU time: 00:00:09.910 Server zIIP time: 00:00:00.391 Client CPU time: 00:00:00.060 Client Delay time: 00:00:00.583 Client delay HWM: 0 Repository HWM: 0 CPU count: 4 Buffers per CPU: 14 Item User Id Job/ASID Time Space Title 1 GILBERT C3CONDOR 000918 60.59M Sample Collection

F ZHISR,STATUS ID=ALL,CLIENT=YES ZHS074I: No AutoStart Id's match selection criteria

0001 of 0001 1=Help 2=Refresh 3=End 7=Bwd 8=Fwd P=Stop K=Halt

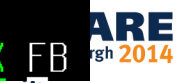

### **Stopping a zHISR Data Collection Run**

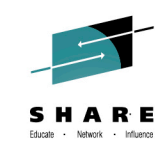

11/06/2013 zHISR: System Log / Status 16:24:03 F ZHISR, STATUS CLIENT=YES ZHS004I: zHISR Server (V02R0.0037.253) is ONLINE Connections in progress: 0 Client requests: 428 Collections in progress: 1 Collections taken: 3 Samples written: 0.31K Samples lost: 0 Server CPU time: 00:00:09.910 Server zIIP time: 00:00:00.391 Client CPU time: 00:00:00.060 Client Delay time: 00:00:00.583 Client delay HWM: 0 Repository HWM: 0 CPU count: 4 Buffers per CPU: 14 Item User Id Job/ASID Time Space Title 1 GILBERT C3CONDOR 000918 60.59M Sample Collection F ZHISR, STATUS ID=ALL, CLIENT=YES ZHS074I: No AutoStart Id's match selection criteria 1=Help 2=Refresh 3=End 7=Bwd 8=Fwd P=Stop K=Halt XXXX 0001 of 0001 24 Complete your session evaluations online at www.SHARE.org/Pittsburgh-Eval

### **Stopping a zHISR Data Collection Run**

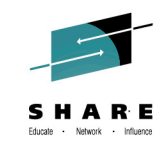

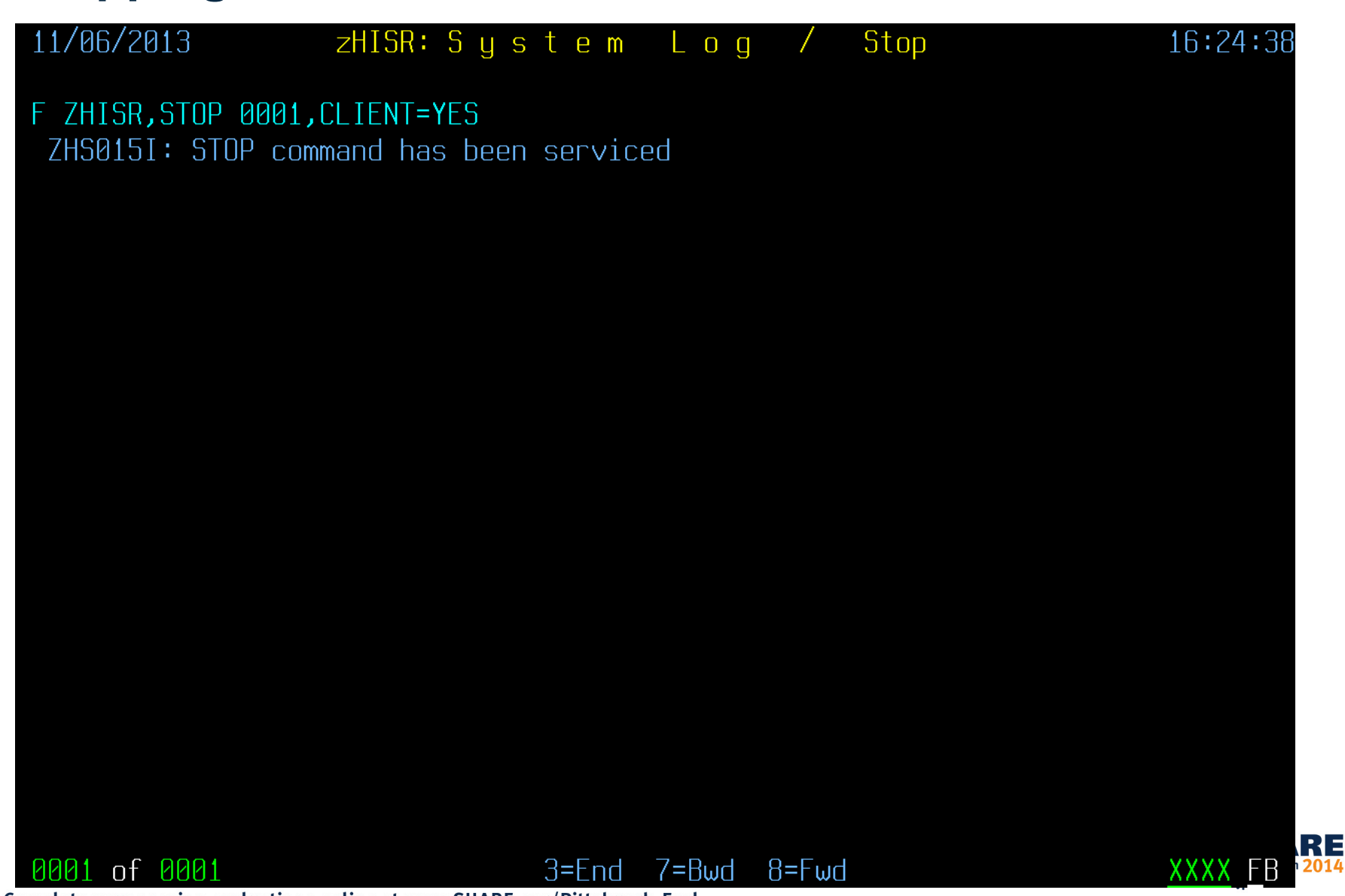

### **zHISR Data Collection Analysis Wizard**

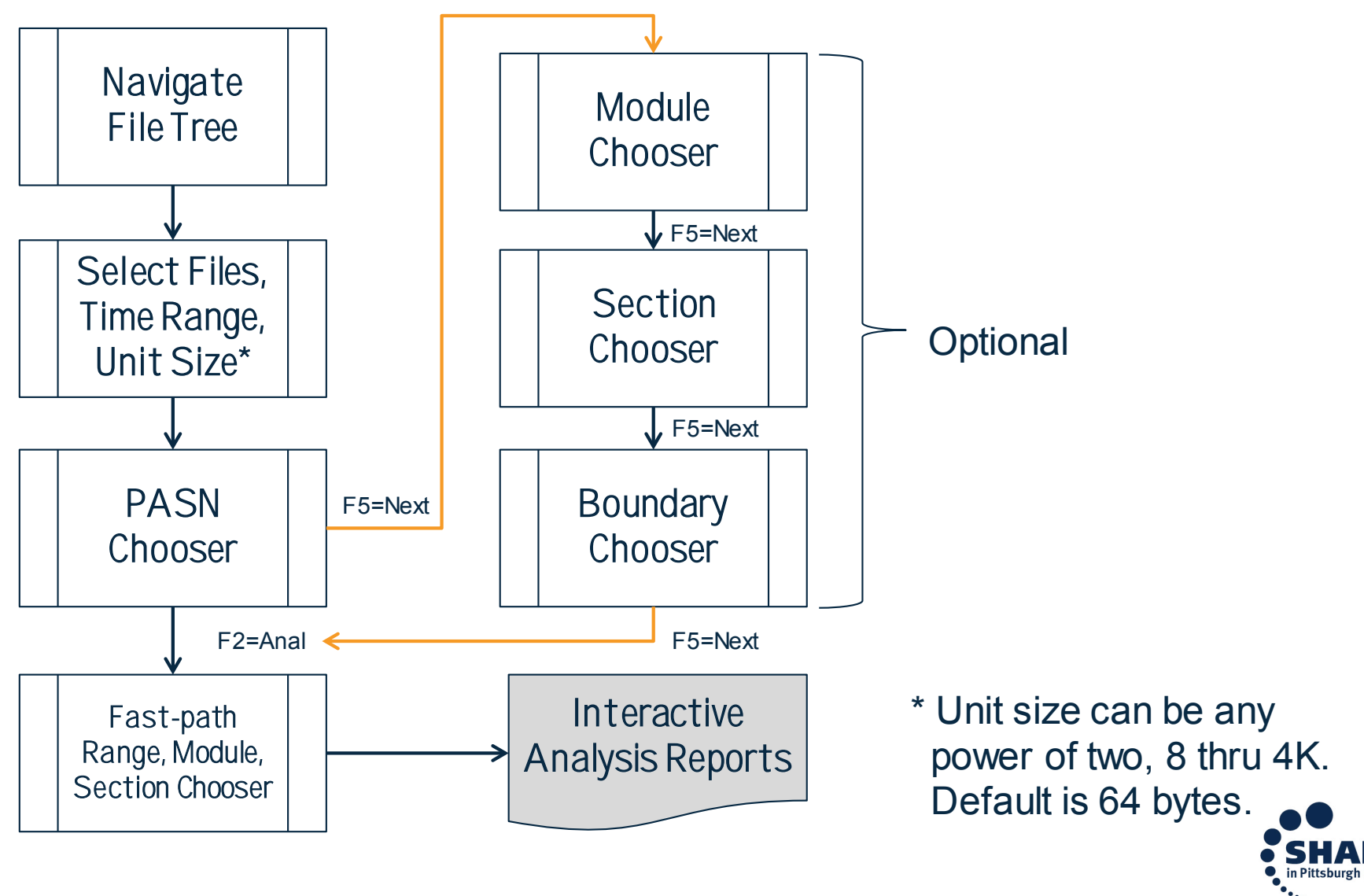

#### SHARE Educate · Network · Influence

### Select File, Choose Analysis Unit Size

11/19/2013 zHISR: Collection Dataset Catalog Display 14:41:02 A(n)=Analyze B(L|A)=Browse RM=Remove S=Slct Cursor=Slct Directory disk john1 Permission MgmtClas Volume FileName Type a File zr--r-- STANDARD MVSNV1 JOHN1.D131019.T1627318.C00000.HISMAP Zr--r-- STANDARD MVSNV0 File JOHN1.D131019.T1627318.C00000.HISSMP zr--r-- STANDARD MVSNV1 File JOHN1.D131019.T1627318.C00002.HISSMP File zr--r-- STANDARD MVSNV1 JOHN1.D131019.T1627318.C00003.HISSMP File JOHN1.D131019.T1856090.C00000.HISMAP Zr--r-- STANDARD MVSNV0 Zr--r-- STANDARD MVSNV1 File JOHN1, D131019, T1856090, C00000, HISSMP JOHN1.D131019.T1856090.C00002.HTSSMP File Zr--r-- STANDARD MVSNVQ File .TOHN1.D131019.T1856090.C00003.HISSMP zr--r-- STANDARD MVSNV1 File JOHN1.D131019.T2017175.C00000.HISMAP zr--r-- STANDARD MVSNV1 File zr--r-- STANDARD MVSNV1 JOHN1.D131019.T2017175.C00000.HISSMP File Zr--r-- STANDARD MVSNV0 JOHN1.D131019.T2017175.C00002.HISSMP File .TOHN1.D131019.T2017175.C00003.HISSMP

Filezr--r--STANDARDMVSNV1Filezr--r--STANDARDMVSNV1Filezr--r--STANDARDMVSNV1Filezr--r--STANDARDMVSNV0

#### File zr--r-- STANDARD MVSNV1

1=Help 2=Refresh 3=End 4=Return 7=Bwd 8=Fwd

JOHN1.D131019.T2025020.C00000.HISMAP

JOHN1.D131019.T2025020.C00000.HISSMP

JOHN1.D131019.T2025020.C00002.HISSMP

JOHN1, D131019, T2025020, C00003, HISSMP

of 0003

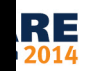

### **Specify Time Period and Included CPUs**

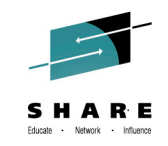

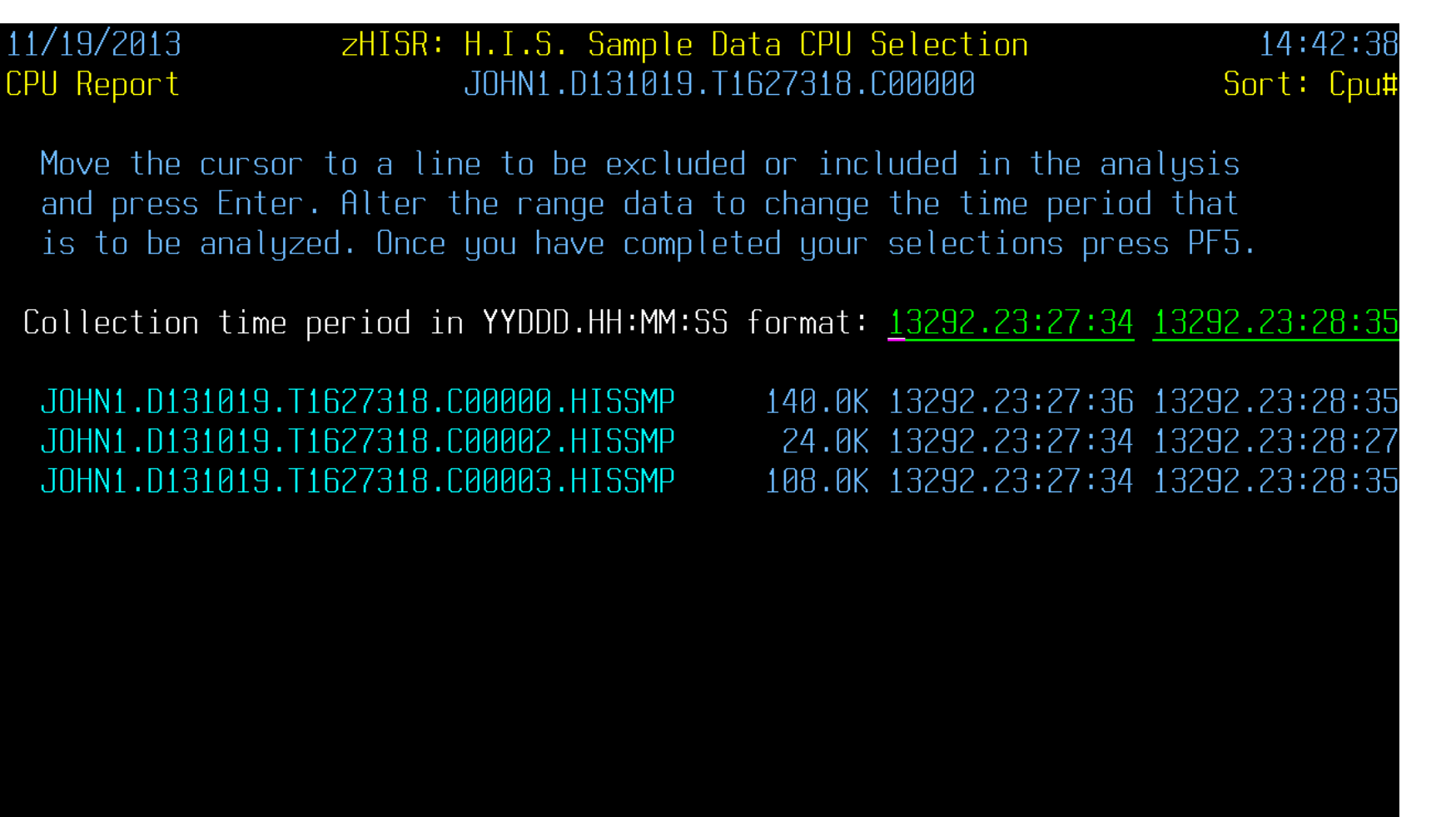

1=Help 3=End 5=Next 7=Bwd 8=Fwd

0001 of 0001

### **Primary ASN Chooser**

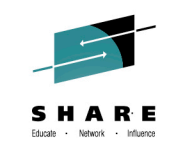

| 11/19/2013zHISR:ASID Report-                           | H.I.S. Sample Data PASN<br>JOHN1.D131019.T1627318.0 | Selection<br>COOOOO So                                                                                                    | 14:42:53<br>ort: Percent |
|--------------------------------------------------------|-----------------------------------------------------|----------------------------------------------------------------------------------------------------|--------------------------|
| Move the cursor to the AS<br>in the analysis and press | ID of the address space<br>Enter. Only one ASID m   | to be included<br>nay be selected                                                                                                    |                          |
| Once you have completed y                              | our selection press PF5.                            |                                                                                                    |                          |
| 35 352% ØØ36_C3CONDOR                                  | 15 336% ወወ55                                        | 10 5169 0001                                                                                                    |                          |
| 6 606% 0028                                            | 5 906% 0000                                         | 5 836% 0001                                                                                                    |                          |
| 2 801% 0002                                            | 2 218% 0037-7HISR                                   | 2 206% 0000                                                                                                    |                          |
| 2.066% 0003                                            | 1.891% 0021                                         | 1.669% 0039                                                                                                    |                          |
| 1.611% 0020                                            | 1,190% 0025                                         | 0.782% 003C                                                                                                    |                          |
| 0.782% 0050                                            | 0.689% 0047                                         | 0.490% 0009                                                                                                    |                          |
| 0.292% 000A                                            | 0.198% 0010                                         | 0.198% 0016                                                                                                    |                          |
| 0.175% 0023-HIS                                        | 0.163% 0018                                         | 0.163% 0010<br>0.163% 001R                                                                                                    |                          |
| 0.163% 0030                                            | 0.140% 0013                                         | 0.105% 001E                                                                                                    |                          |
| 0.093% 0008                                            | 0.093% 0049                                         | 0.070% 0029                                                                                                    |                          |
| 0.035% 0020                                            | 0.035% 0019                                         | 0.035% 0000                                                                                                    |                          |
| 0.023% 003B                                            | 0.023% 0059                                         | 0.012% 0020                                                                                                    |                          |
| 0.012% 0026                                            | 0.012% 0032                                         | 0.012% 0044                                                                                                    |                          |
|                                                        | Fast-path                                           | rectly to an analysis and a second second seco |                          |
|                                                        | Module, Se                                          | ection                                                                                                    |                          |
|                                                        | Chooser                                             |                                                                                                    |                          |
| 0001 of 0001 1=Help(2=An                               | al 8=End 5=Next 7=Bwd 8=                            | Fwd 9=Sort ASID                                                                                                    | XXXX FB                  |
| 9 Complete your session evaluations online at www.     | SHARE.org/Pittsburgh-Eval                           |                                                                                                    | ·                        |

### **Module Chooser**

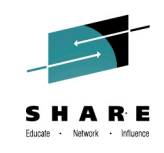

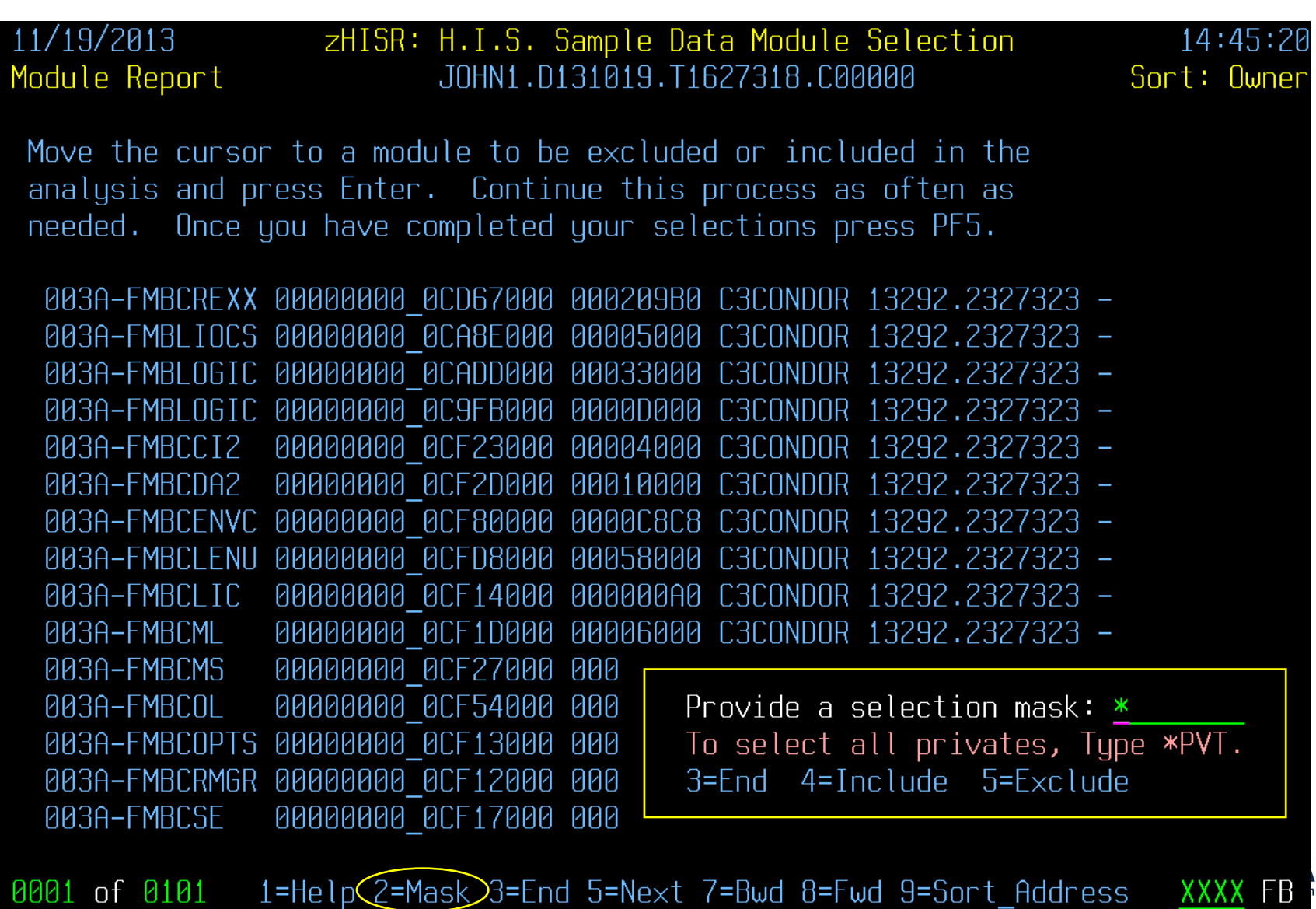

### **Control Section Chooser**

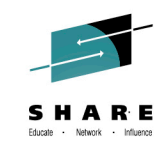

3E

XXXX

| 11/19/2013<br>Csect Report                           | zHISR: H.I.S. S<br>JOHN1.D1                                    | Gample Dat<br>131019.T10            | t <mark>a Csect Selec</mark><br>527318.C00000        | tion                   | 14:46:07<br>Sort: Owner |
|------------------------------------------------------|----------------------------------------------------------------|-------------------------------------|------------------------------------------------------|------------------------|-------------------------|
| Move the cursor<br>analysis and pr<br>needed. Once y | r to a Csect to be<br>ress Enter. Contin<br>you have completed | excluded<br>nue this p<br>your sele | or included in<br>process as ofte<br>ections press f | n the<br>en as<br>PF5. |                         |
| 003A-@@KJUMP                                         | 00000000 0CD69968                                              | 000000A0                            | 13292.2327323                                        | _                      |                         |
|                                                      | 00000000 <u>0</u> CD6BB30                                      | 00000100                            | 13292.2327323                                        | _                      |                         |
| 003A-@@XTOVFN                                        | 00000000 <u>0</u> CD6BF00                                      | 00000220                            | 13292.2327323                                        | -                      |                         |
| 003A-ACCESS                                          | 00000000 <u>0</u> CD5C000                                      | 00000473                            | 13292.2327323                                        | -                      |                         |
| 003A-ALLOC                                           | 00000000_0C755000                                              | 0000128A                            | 13292.2327323                                        | -                      |                         |
| 003A-ALTER                                           | 00000000_0C757000                                              | 00000A4A                            | 13292.2327323                                        | -                      |                         |
| 003A-ATTRIB                                          | 00000000 <u>0</u> C74F000                                      | 00001500                            | 13292.2327323                                        | _                      |                         |
| 003A-BP <b>XW</b> ESTA                               | 00000000_0CD6C1A0                                              | 00000080                            | 13292.2327323                                        | -                      |                         |
| 003A-BPXWREXX                                        | 00000000_0CD6C230                                              | 0001B27E                            | 13292.2327323                                        | -                      |                         |
| 003A-BP <b>XW</b> RFM                                | 00000000_0CD87658                                              | 000000AE                            | 13292.2327323                                        | -                      |                         |
| 003A-BP <b>XW</b> RFMS                               | 00000000_0CD87708                                              | 000000BC                            | 13292.2327323                                        | —                      |                         |
| 003A-BP <b>XW</b> RGM                                | 00000000_0CD875A0                                              | 000000B4                            | 13292.2327323                                        | —                      |                         |
| 003A-BP <b>XW</b> RTIM                               | 00000000_0CD877C8                                              | 000000FC                            | 13292.2327323                                        | —                      |                         |
| 003A-BP <b>XW</b> RT2E                               | 00000000_0CD878C8                                              | 000000E4                            | 13292.2327323                                        | -                      |                         |
| 003A-BP <b>XW</b> RXST                               | 00000000_0CD874B0                                              | 00000044                            | 13292.2327323                                        | _                      |                         |

0001 of 1494 1=Help 2=Mask 3=End 5=Next 7=Bwd 8=Fwd 9=Sort\_Address

### Virtual Storage Boundary Chooser

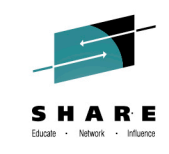

14:46:35

Sort: Owner

zHISR: H.I.S. Sample Data Bndry Selection 11/19/2013 Boundary List JOHN1.D131019.T1627318.C00000

Move the cursor to a boundary to be excluded or included in the analysis and press Enter. Continue this process as often as needed. Once you have completed your selections pres PF5.

CSA 0000000 0080000 00000000 00D25FFF DONUC 00000000 7FD7C000 00000000 076BA000 ECSA 0000000 076A9000 EFLPA FMI PA 0000000 076AC000 00000000 03C0B000 EPLPA 0000000 0C700000 EPRV 0000000 0100000 ERON 0000000 01B36000 ERWN 0000000 01899000 ESQA 000001EF 8000000 HCSA 00000000 00D26000 PLPA 0000000 0000000 PRIVATE RON 00000000 00FE1000 RWNUC 00000000 00FD5000 00000000 00FE0387

00000000 7FD7FFFF 00000000 0C6FFFFF 00000000 076ABFFF 00000000 076B9FFF 0000000 076A8FFF 00000000\_7FFFFFF 00000000\_01B354FF 00000000 01B98FFF 00000000 03C0AFFF 000001FF FFFFFFF 00000000 00F07FFF 00000000 00AFFFFF 00000000 00FFFFF

0001 of 0002 1=Help 2=Mask 3=End 5=Next 7=Bwd 8=Fwd 9=Sort Address

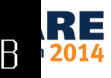

XXXX

### Fast-path Range, Module, Section Chooser

#### 11/19/2013 Analysis

33

zHISR: H.I.S. Data Analysis JOHN1.D131019.T1627318.C00000

All available modules, csects and boundaries have been selected

Up to ten modules, Csects or address ranges may be entered into this screen. To specify a module or Csect, enter its name in the left field while setting the right field to blanks. Press PF2 to display a usage report that includes all the data that you have selected for address space 003A.

Wait state: <u>N</u> Include Wait dispatched, Y or N

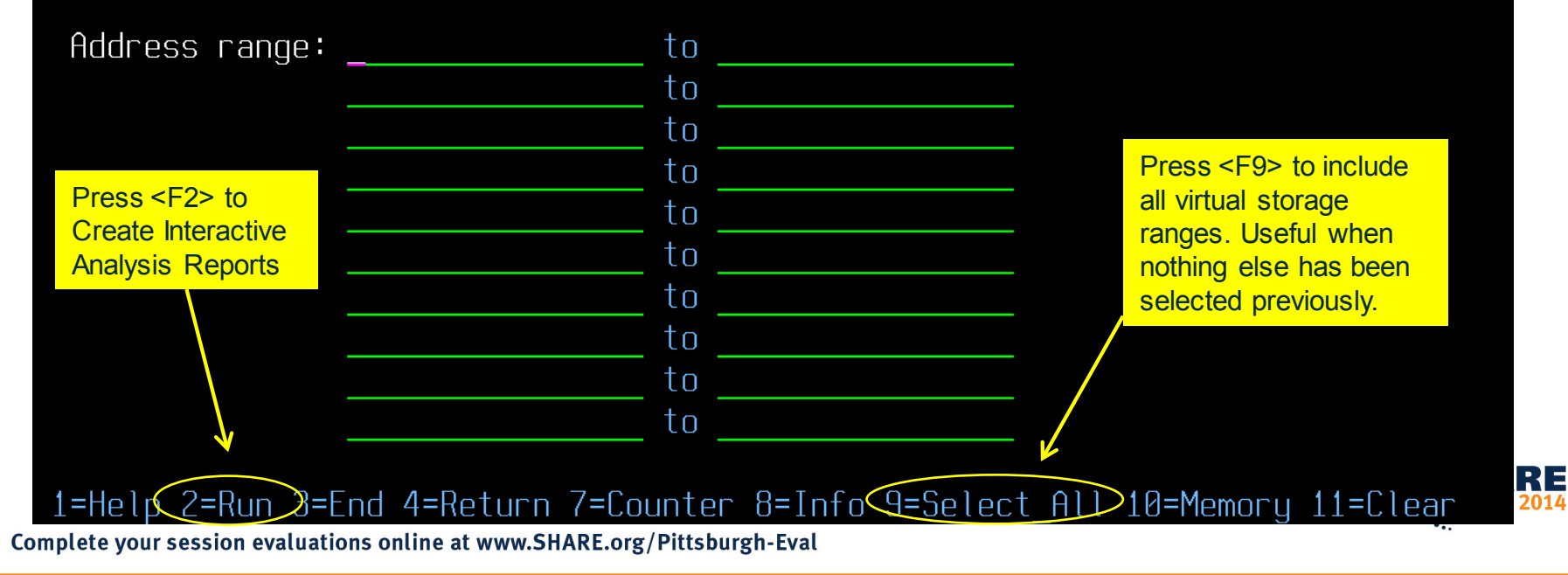

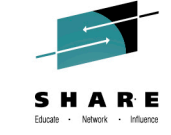

14:48:44

PASN=0036

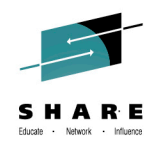

## **Interactive Analysis Report Navigation**

- The Full Analysis shows all execution analysis units with the most frequently-executed at the top of the display.
  - Control section, module and boundary are displayed for every execution analysis unit.
  - Change sort order as desired using cursor-based selection.
- Use cursor-based selection to drill down to the Spot Analysis, where all execution analysis units for a given control section, module or virtual storage boundary are shown.
- From there, you can display control section source code with execution analysis unit highlighted – if ADATA or COBOL SYSDEBUG information is available.

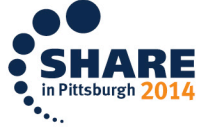

### **Full Analysis**

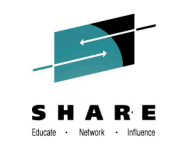

|    | 11/19/2013 zH<br>Run Summary                                  | ISR: H.I.S.<br>JOHN1.                                                                                                    | F u l<br>D131019.                                                                                                    | <mark>l Ana</mark><br>T1627318.C                                                                                                    | lysis<br>00000                                                                                                    | Sort                                                                                                    | 14:52:11<br>: Tot_Pct |
|----|---------------------------------------------------------------|----------------------------------------------------------------------------------------------------|----------------------------------------------------------------------------------------------------|----------------------------------------------------------------------------------------------------|----------------------------------------------------------------------------------------------------|----------------------------------------------------------------------------------------------------|-----------------------|
|    | PSW_Address                                                   | Tot_Pct                                                                                                    | Sel_Pct                                                                                                    | Csect                                                                                                    | Module                                                                                                    | Boundary                                                                                                    |                       |
|    |                                                               | 2.451%<br>1.190%<br>1.155%<br>1.120%<br>0.969%<br>0.700%<br>0.654%<br>0.514%<br>0.479%<br>0.444%<br>0.444%<br>0.397%<br>0.385%<br>0.385%<br>0.385% | 6.933%<br>3.367%<br>3.268%<br>3.169%<br>2.740%<br>1.981%<br>1.981%<br>1.849%<br>1.453%<br>1.354%<br>1.255%<br>1.255%<br>1.255%<br>1.225%<br>1.089%<br>1.089% | IAXEP<br>FMBCDA2<br>IAXEP<br>FMBCDA2<br>ERBSMFI<br>-<br>GAAUX Clict<br>IGVCPL of S<br>FMBCDA2<br>FMBCDA2<br>FMBCDA2<br>FMBCDA2<br>ERBGASD0<br>COOLLY<br>Press <f9> to<br/>rotate through</f9> | -<br>FMBCDA2<br>FMBCDA2<br>FMBCDA2<br>FRBSMF1<br>-<br>k for Spot Analy<br>section, Module<br>Boundary.<br>FMBCDA2<br>FMBCDA2<br>FMBCDA2<br>ERBSMF1<br>SAAUX<br>MBCDA2<br>MBCDA2 | ERON<br>EPRV<br>EPRV<br>EPRV<br>EPRV<br>EPRV<br>Sis<br>RV<br>EPRV<br>EPRV<br>EPRV<br>EPRV<br>EPRV<br>EPRV<br>EPRV |                       |
| 25 | 00000000_7FD7C3C0<br>00000000_011BC580<br>0001 of 0059 1=Help | 0.292%<br>0.268%<br>3=End 6=Loc                                                                                                    | 0.825%<br>0.759%<br>7=Bwd 8                                                                                                    | IEAVETRC<br>=<br>=Fwd 9=Sel                                                                                                    | _<br>Pct_10=Me                                                                                                    | EPRV<br>ERON<br>m 12=Prnt                                                                                         | XXXX FB gh 2014       |
| 30 | complete your session evaluations onlin                       | e at www.SHARE.or                                                                                                    | g/Pittsburgh-                                                                                                    | Eval                                                                                                    |                                                                                                    |                                                                                                    |                       |

### **Full Analysis with Location Pop-up**

36

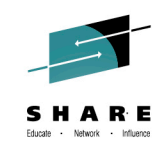

| 11/19/2013 zł<br>Run Summary                                                        | ISR: H.I.S<br>JOHN1                      | <b>. F u l</b><br>.D131019.             | l Ana<br>T1627318.                        | lysis<br>C00000               | Sort                         | 14:52:11<br>: Tot_Pct |
|-------------------------------------------------------------------------------------|------------------------------------------|-----------------------------------------|-------------------------------------------|-------------------------------|------------------------------|-----------------------|
| PSW_Address                                                                         | Tot_Pct                                  | Sel_Pct                                 | Csect                                     | Module                        | Boundary                     |                       |
| 00000000_01864C40<br>00000000_0CF321C0                                              | 2.451%<br>1.190%                         | 6.933%<br>3.367%                        | IAXFP<br>FMBCDA2                          | -<br>FMBCDA2                  | ERON<br>EPR <b>V</b>         |                       |
| 00000 01 of 01                                                                      | Modu                                     | ıle: FMBCD                              | )A2                                       | 3=End 6=                      | Loc 7=Bwd                    | 8=Fwd                 |
| 00000<br>00000 Start 0000<br>00000 CPI ratios<br>00000 VolSer MVS<br>00000<br>00000 | 00000_0CF2D<br>MOD_FMBCD<br>SNV0DSN      | 0000 End<br>0A2 21.29<br>PHOENIX.T      | 000000000_<br>27 C<br>EST.LOADL           | 0CF3CFFF<br>sect FMBCDF<br>IB | n<br>ength 0001<br>2 21.2927 | .0000                 |
| 00000000_00052000                                                                   | 0.397%                                   | 1.122%                                  | ERBGA                                     | Press <f6></f6>               | EPRV                         |                       |
| 00000000 0CF327C0                                                                   | 0.385%<br>0.385%                         | 1.089%                                  | FMBCD <sup>thr</sup>                      | rough Location                | EPRV                         |                       |
| 00000000 <u>0</u> 0D15D200                                                          | 0.303%                                   | 0.858%                                  | FMBCS <mark>CLO</mark>                    | Pop-Ups                       | EPRV                         |                       |
| 00000000_7FD7C3C0                                                                   | 0.292%                                   | 0.825%                                  |                                           | -                             | EPRV                         |                       |
| 0001 of 0059 1=Help<br>Complete your session evaluations only                       | U.268%<br>3=End 6=Lc<br>ne at www.SHARE. | U.759%<br>ac 7=Bwd 8<br>org/Pittsburgh- | TERVETRU<br>3=Fwd 9=Se<br><sup>Eval</sup> | -<br>l_Pct 10=M∈              | ERUN<br>m 12=Prnt            | XXXX FB rgh 2         |

### **Spot Analysis for Control Section**

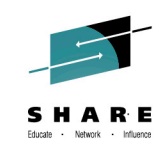

RE

XXXX

| 11/19/2013 z                           | HISR: H.I.S | 5. <mark>Spot</mark> | A n a        | lysis     |                        | 14:52:25   |
|----------------------------------------|-------------|----------------------|--------------|-----------|------------------------|------------|
| By Csect                               | JOHN        | 1.D131019.T          | 1627318.0    | 00000     | Sor                    | t: Tot_Pct |
|                                        |             |                      |              |           |                        |            |
| Psw_Address                            | Offset      | Tot_Pct              | Sel_Pct      | Csect     | Module                 | Boundary   |
|                                        |             |                      |              |           |                        |            |
| _ 00000000_0CF321C0                    | 00005100    | 1.190%               | 3.367%       | FMBCDA2   | FMBCDAZ                | FLKA       |
| 00000000_0CF320C0                      | 00005000    | 1.120%               | 3.169%       | FMBSDA2 🔀 | FMBSDA2                | EPRV       |
| 00000000_0CF31700                      | 00004700    | 0.444%               | 1.255%       | FMBSDA2   | KMBSDA2                | EPRV       |
| 00000000 0CF33000                      | 00006000    | 0.444%               | 1.255%       | FMBSDA2   | FMBSDA2                | EPRV       |
| 00000000 0CF327C0                      | 000057C0    | 0.385%               | 1.089%       | FMBCDA2   | FMB( <mark>Clic</mark> | k here to  |
| 0000000000CF333C0                      | 00006300    | 0.187%               | 0.528%       | FMBCDA2   | EMB( <mark>shov</mark> | v source   |
| 0000000 OCF32080                       | 00005080    | 0.163%               | 0.462%       | FMBCDA2   | EMBL code              | via ADATA  |
| 00000000 OCF31200                      | 00004200    | 0.128%               | 0.363%       | FMBCDA2   | FMBCDA2                | EPRV       |
| 00000000 OCF32780                      | 00005780    | 0.117%               | 0.330%       | FMBCDA2   | FMBCDA2                | EPRV       |
| 00000000 OCF30D80                      | 00003D80    | 0.105%               | 0.297%       | FMBCDA2   | FMBCDA2                | EPRV       |
| 0000000000CF32E80                      | 00005E80    | 0.105%               | 0.297%       | FMBCDA2   | FMBCDA2                | EPRV       |
| 00000000 OCF32D80                      | 00005080    | 0.093%               | 0.264%       | FMBCDA2   | FMBCDA2                | EPRV       |
| 00000000 OCF31400                      | 00004400    | 0.082%               | 0.231%       | FMBCDA2   | FMBCDA2                | EPRV       |
| 0000000 0CF36240                       | 00009240    | 0.082%               | A.231%       | EMBCDA2   | EMBCDA2                | FPRV       |
| <u> </u>                               | 0000000000  | 0.082%               | <u>.231%</u> | EMBCDA2   | EMBCDA2                | FPRV       |
|                                        | 00000000    | 0 058%               |              | EMBCDA2   | EMBCDA2                | EPRV       |
| 00000000 0CF328C0                      | 000058C0    | 0.058%               | 0.165%       | FMBCDA2   | FMBCDA2                | EPRV       |
| —————————————————————————————————————— |             |                      |              |           |                        |            |

### **ADATA Location Prompt**

38

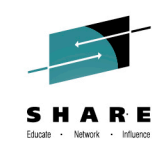

| 11/19/2013    zHISR: Associated Data Prompt    14:53:03      JOHN1.D131019.T1627318.C00000    14:53:03                                                                                                    |                  |
|----------------------------------------------------------------------------------------------------|------------------|
| Define the SYSADATA and SYSDEBUG dataset name(s) using the catalog mask and<br>the PF5 and PF6 key functions. Correct the target member name if necessary<br>and if using SYSDEBUG, provide the program name. After all required fields<br>have been provided press the PF2 key to view the associated data. |                  |
| Catalog Search mask <u>**.ADATA</u><br>Target member name <u>FMBCDA2</u>                                                                                                    |                  |
| Target program name<br>(Only if SYSDEBUG)<br>(Case sensitive)                                                                                                    |                  |
| Report page limit <u>1000</u>                                                                                                    |                  |
| Instruction address 00000000_0CF30A80                                                                                                    |                  |
| Instruction offset 00003A80                                                                                                    |                  |
| 1=Help 2=Adata 3=End 5=Dataset(s) 6=Catalog_Search 11=Clear rsh2(<br>Complete your session evaluations online at www.SHARE.org/Pittsburgh-Eval                                                                                                    | <b>KE</b><br>014 |

### **ADATA Library Concatenation Prompt**

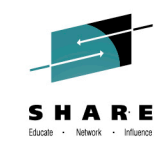

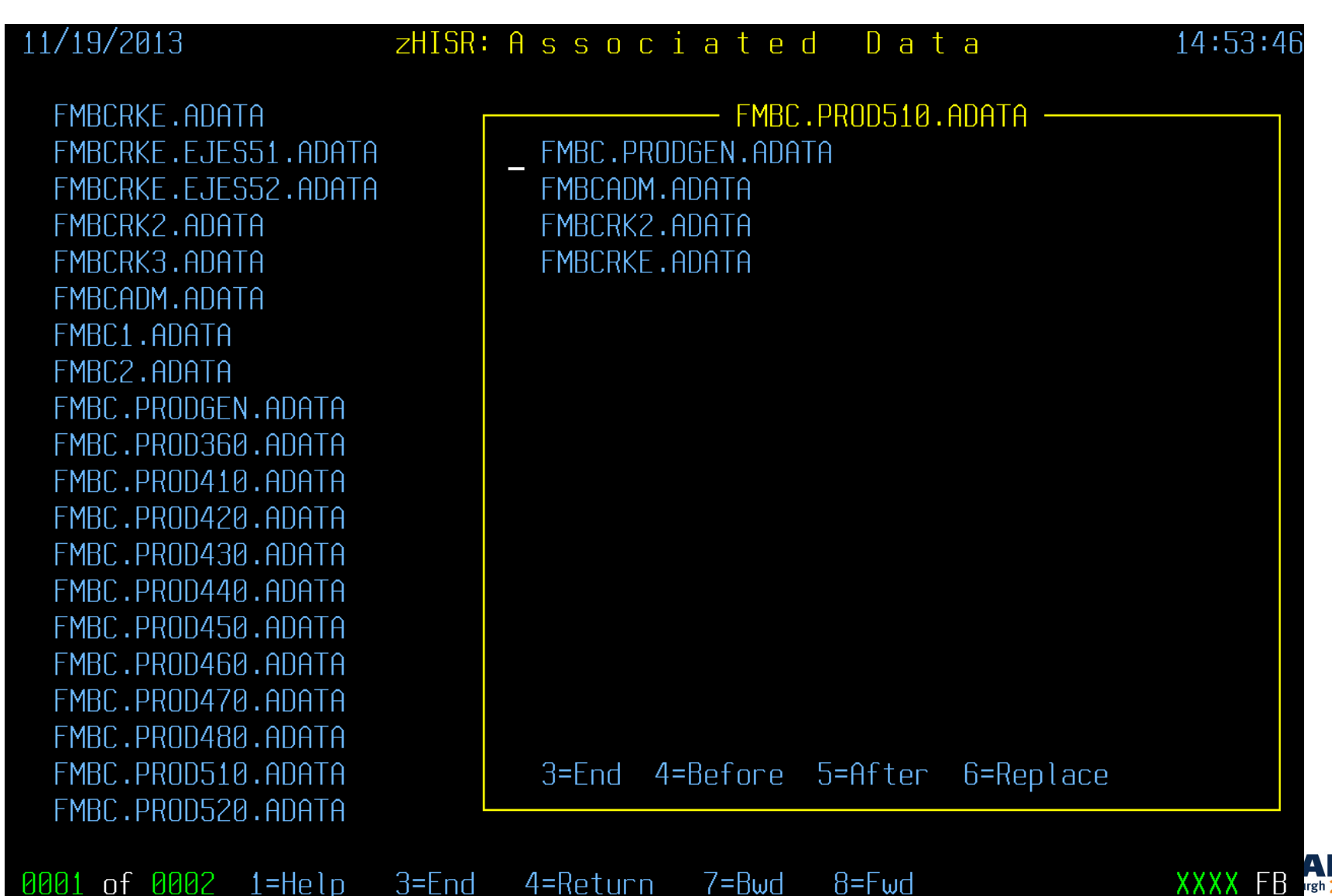

### Scrollable ADATA with Highlighted Code from Execution Analysis Unit

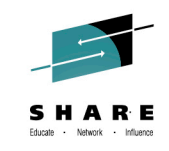

| 11/19/2013       | zHISI      | R:As  | socia     | ted     | Da   | t a              | 14:54:30 |
|------------------|------------|-------|-----------|---------|------|------------------|----------|
|                  |            | FM    | BC.PRODGE | N.ADATA |      |                  | More→    |
|                  |            |       |           |         |      |                  |          |
| 003A7C 41E0 E0C0 |            | 00000 | 29599+    | LA      | R14, | ESTKESIZ(,R14)   | Ad∨      |
| 003A80 E3E0 A010 | 0024 00000 | 00000 | 29600+    | STG     | R14, | ESTKCUR          | Sav      |
| 003A86 D207 E000 | A028 00000 | 00018 | 29601+    | MVC     | 0(8, | ,R14),ESTKWORK   | Sav      |
| 003A8C EBFD E008 | 0024 00000 | 00008 | 29607+    | STMG    | 15,  | L3,8(R14)        | Mul      |
| 003A92 E3E0 A028 | 0004 00000 | 00018 | 29610+    | LG      | R14, | ESTKWORK         | Res      |
| 003A98 B904 0041 | 00000      |       | 29612     | L       | GR   | R4,R1            | Loa      |
| 003A9C D703 4137 | 4137 00137 | 00137 | 29613     | Х       | С    | DASECPUP, DASECF | OUP Set  |
| 003AA2 D703 413B | 413B 0013B | 0013B | 29614     | Х       | С    | DASEACPP, DASEA  | CPP (sa  |
| 003AA8 D703 413F | 413F 0013F | 0013F | 29615     | Х       | С    | DASEZAPP, DASEZA | APP (sa  |
| 003AAE D703 4147 | 4147 00147 | 00147 | 29616     | Х       | С    | DASEGCPP, DASEG  | CPP (sa  |
| 003AB4 D703 414B | 414B 0014B | 0014B | 29617     | Х       | С    | DASEUCPP, DASEU  | CPP (sa  |
| 003ABA D703 414F | 414F 0014F | 0014F | 29618     | Х       | С    | DASEUACP, DASEUA | ACP (sa  |
| 003AC0 D703 4153 | 4153 00153 | 00153 | 29619     | Х       | С    | DASEPAGR, DASEPA | AGR (sa  |
| 003AC6 D703 4157 | 4157 00157 | 00157 | 29620     | Х       | С    | DASESIOR, DASES  | IOR (sa  |
| 003ACC E370 A0C0 | 0017 00000 | 00000 | 29621     | L       | LGT  | R7,EMRACTRD      | Poi      |
| 003AD2 B902 0077 | 00000      |       | 29622     | L       | TGR  | R7,R7            | Doe      |
| 003AD6 A784 0024 |            | 03B1E | 29623     | J       | Z    | DARATE1A         | Bra      |
| 003ADA E310 4027 | 0000 00000 | 00027 | 29624     | L       | LGC  | R1,DASESYID      | Loa      |
| 003AE0 A71B FFFF |            | FFFFF | 29625     | A       | GHI  | R1,-1            | Mak      |

0186 of 1000 1=Help 3=End 4=Return 7=Bwd 8=Fwd 10=Lft 11=Rht 12=Print XXXX

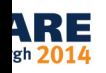

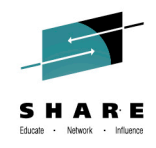

## **Print, Save or Export Results**

- The Full Analysis, Spot Analysis and ADATA source code reports can be printed or saved. These reports are text versions of the 3270-based reports – all rows shown.
- Exporting the Full Analysis or Spot Analysis report to a CSV (comma-separated values) file allows you to easily import the data into your favorite spreadsheet or charting utility.

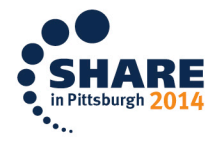

### **Print, Save or Export Results**

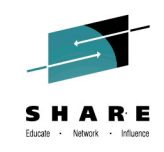

| 11/19/2013 zHISR: Print/Save/Export - Spot Analysis 14:54:51<br>JOHN1.D131019.T1627318.C00000                                                                                                    |
|----------------------------------------------------------------------------------------------------|
| To print the current report provide a valid SYSOUT class and press the PF4 key. To save the current report supply the name of a PDS or PDSE dataset that you are authorized to update and the member name that is to contain the report and press the PF5 key. To export the current report as a CSV file specify the output path name and press the PF7 key. |
| Sysout Class _                                                                                                    |
| Output Dataset Name<br>Output Member Name                                                                                                    |
| Output Path Name                                                                                                    |
| Character encoding ASCII                                                                                                    |
|                                                                                                    |
| 1=Help 3=End 4=Print 5=Save 7=Export 11=Clear                                                                                                    |

### Import CSV File into Your Spreadsheet

| 🕅 🔚 🍠 • (° - 1 -                            |           | fu      | III.xlsx - Micros | oft Excel  |           |             | Chart Tools |       |              |         |         | _        | X        |
|---------------------------------------------|-----------|---------|-------------------|------------|-----------|-------------|-------------|-------|--------------|---------|---------|----------|----------|
| File Home Insert                            | Page Layo | ut For  | mulas Data        | Review     | View Acro | obat Design | n Layout F  | ormat |              |         |         | ۵        | 2 🖬 🗆 🕥  |
| Change Save As<br>Chart Type Template Row/C | ch Select |         |                   |            |           |             |             |       |              |         |         |          | Move     |
| Туре                                        | Data      |         | Chart Layouts     |            |           |             |             |       | Chart Styles |         |         |          | Location |
| Chart 2 👻                                   | 💿 🗙 🖌 f_x | π       |                   |            |           |             |             |       |              |         |         |          | ~        |
| A                                           | В         | С       | D                 | E          | F         | G           | Н           | 1     | J            | К       | L       | M        |          |
| 1 PSW_Address                               | Tot_Pct   | Sel_Pct | Csect             | Module     | Boundary  |             |             |       |              | 3333    |         |          |          |
| 2 0000000_01864C4                           | 0 2.45%   | 6.93%   | IAXFP             | -          | ERON      | -           |             |       |              | •       |         |          | J. L     |
| 3 0000000_0CF321C                           | 0 1.19%   | 3.37%   | FMBCDA2           | FMBCDA2    | EPRV      |             |             |       |              | Csect   |         |          |          |
| 4 0000000 01864C8                           | 0 1.16%   | 3.27%   | IAXFP             | -          | ERON      |             |             |       |              |         |         |          |          |
| 5 0000000 0CF320C                           | 0 1.12%   | 3.17%   | FMBCDA2           | FMBCDA2    | EPRV      | 1           |             |       |              |         |         |          |          |
| 6 0000000_0D05058                           | 0 0.97%   | 2.74%   | ERBSMFI           | ERBSMFI    | EPRV      | 7.00%       |             |       |              |         |         |          |          |
| 7 0000000_0CDF770                           | 0 0.70%   | 1.98%   | -                 | -          | EPRV      |             |             |       |              |         |         |          |          |
| 8 0000000 0CB27D4                           | 0 0.65%   | 1.85%   | GAAUX             | GAAUX      | EPRV      |             |             |       |              |         |         |          |          |
| 9 0000000 00FF8E8                           | 0.51%     | 1.45%   | IGVCPOOL          | -          | RON       |             |             |       |              |         |         |          | -        |
| 10 0000000 0D15CD0                          | 0 0.48%   | 1.35%   | FMBCSUBS          | FMBCSUBS   | EPRV      | 6.00%       |             |       |              |         |         |          |          |
| 11 0000000 0CF3170                          | 0.44%     | 1.26%   | FMBCDA2           | FMBCDA2    | EPRV      |             |             |       |              |         |         |          |          |
| 12 0000000 0CF3300                          | 0.44%     | 1.26%   | FMBCDA2           | FMBCDA2    | EPRV      |             |             |       |              |         |         |          |          |
| 13 0000000 0D052D0                          | 0 0.40%   | 1.12%   | FRBGASDO          | FRBSMEL    | FPRV      | 5 00%       |             |       |              |         |         |          |          |
| 14 0000000 0CB2800                          | 0 0.39%   | 1.09%   | GAAUX             | GAAUX      | FPRV      | 5.00 %      |             |       |              |         |         |          |          |
| 15 0000000 0CE327C                          | 0 0.39%   | 1.09%   | EMBCDA2           | EMBCDA2    | FPRV      |             |             |       |              |         |         |          | -        |
| 16 0000000 0D15D20                          | 0 0.30%   | 0.86%   | EMBCSUBS          | EMBCSUBS   | FPRV      |             |             |       |              |         |         |          |          |
| 17 0000000 7ED7C30                          | 0 0.29%   | 0.83%   | -                 | -          | FPRV      | 4.00%       |             |       |              |         |         |          | 1        |
| 18 0000000 011BC58                          | 0 0.23%   | 0.76%   | IFAVETRC          | -          | FRON      |             |             |       |              |         |         |          | a des    |
| 19 0000000 0175240                          | 0 0.27%   | 0.73%   | ΙΔΧΠΔ             | _          | FRON      |             | 6.93%       |       |              |         |         |          |          |
| 20 0000000 01AE0BC                          | 0 0.20%   | 0.66%   | IFAVEPC           | _          | FRON      |             |             |       |              |         |         |          | -        |
| 21 0000000 0D1/A10                          | 0 0.23%   | 0.59%   | EMBCSUBS          | EMBCSUBS   | FPRV      | 3.00%       |             |       |              |         |         |          | -        |
| 22 0000000_0D14A10                          | 0 0.21%   | 0.59%   | FIVIDC3003        | FIVIDC30D3 | EDDV      |             |             |       |              |         |         |          | -        |
| 23 0000000 0144040                          | 0 0.21%   | 0.55%   | ΙΔΧ\/Ρ            | -          | FRON      |             |             |       |              |         |         |          | H        |
| 24 0000000 0121580                          | 0.20%     | 0.53%   |                   | _          | ERON      | 2 00%       |             |       |              |         |         |          | -        |
| 25 0000000 0132580                          | 0.19%     | 0.53%   | IRABABAI          | _          | ERON      | 2.00%       |             | 3     | .37%         | 3 27%   | 2 470   |          | -        |
| 26 0000000 0053330                          | 0.19%     | 0.53%   | EMBCDA2           | EMBCDA2    | EPRV      |             |             |       |              | 3.21 /0 | 3.17%   | 2 74%    | -        |
| 27 0000000 000000                           | 0 0.19%   | 0.53%   | EMBCSUB2          | EMBCSUB2   | EPRV      |             |             |       |              |         |         | 2.1 - 70 | H        |
| 28 0000000 0B19000                          | 0 0.15%   | 0.35%   |                   | - 1000002  | ECSA      | 1.00%       |             |       |              |         |         |          | +        |
| 29 0000000_0019CCC                          | 0.10%     | 0.40%   | EMBCDA2           | EMBCDA2    | FPRV      |             |             |       |              |         |         |          | +        |
| 30 0000000 0CA770                           | 0 0.10%   | 0.40%   | GASORT            | GASORT     | FDDV      |             |             |       |              |         |         |          |          |
| 21 0000000 0D1445                           | 0 0.15%   | 0.43%   | EMBCSLIPS         | EMBOSLIPS  | EDDV      |             |             | × 1   |              |         |         |          | 7        |
| 22 0000000 7ED7C49                          | 0 0.15%   | 0.43%   | FIVIDU3005        | FIVIDCOUBS | EDDV      | 0.00%       |             |       | 1            |         |         |          |          |
| 22 0000000_7FD7C48                          | 0 0.15%   | 0.45%   |                   | -          | EDON      |             | IAXFP       | FMB   | CDA2         | IAXFP   | FMBCDA2 | ERBSMFI  | -        |
| 34 0000000 01A29A0                          | 0 0.14%   | 0.40%   | IAAVE             | -          | ERUN      |             |             |       |              | 9999    |         |          | 4        |
| 54 0000000_0B19C6C                          | 0 0.14%   | 0.40%   | -                 | -          | ECSA      |             |             |       |              |         |         |          |          |
| 55 0000000_0CF8D34                          | 0 0.14%   | 0.40%   | FIVIBCSUB2        | FIVIBCSUB2 | CPKV      |             |             |       |              |         |         |          | ► 1      |
| Enter 🔚                                     |           |         |                   |            |           |             |             |       |              |         | III 🗆 🗆 | 100% 🕞   |          |

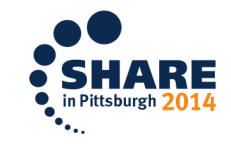

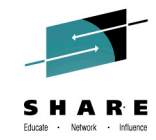

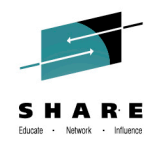

## What's New?

- The biggest single enhancement is normalization across engines with different cycle times.
- For example, suppose an equal number of samples is collected from a zIIP and a sub-capacity CP running only half as fast.
- Prior zHISR releases would have reported a 1:1 ratio between consumption of the two cores/threads.
- The new release will report the ratio between the two cores/threads as 2:1 when an equal number of samples is collected. That is, only  $\frac{1}{3}$  of normalized CPU consumption will be attributed to the zIIP.

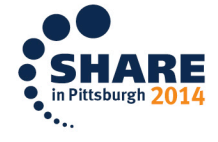

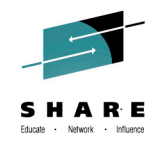

# **Questions?**

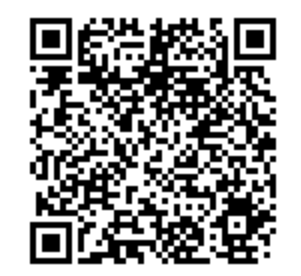

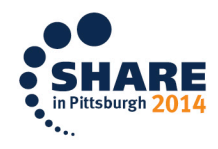